# WEIGHING SOLUTIONS SMART rinstrum 5000 **Digital Indicator Quick Start Manual** For use with Software Versions 5.0 and above 5000-601-501

#### Copyright

All Rights Reserved. No part of this document may be copied, reproduced, republished, uploaded, posted, transmitted, distributed, stored in or introduced into a retrieval system in any form, or by any means (electronic, mechanical, photocopying, recording or otherwise) whatsoever without prior written permission of Rinstrum Pty Ltd.

#### Disclaimer

Rinstrum Pty Ltd reserves the right to make changes to the products contained in this manual in order to improve design, performance or reliability.

The information in this manual is believed to be accurate in all respects at the time of publication, but is subject to change without notice. Rinstrum Pty Ltd assumes no responsibility for any errors or omissions and disclaims responsibility for any consequences resulting from the use of the information provided herein.

#### SPECIAL NOTE Trade Use of the Rinstrum 5000

This manual may occasionally make reference to Trade Use settings of the **5000**. Only properly marked Trade Certified versions of the **5000** can be used in **Legal for Trade** applications.

Some individual settings may not be legal for trade use. Please check regulations with the appropriate Weights and Measures Authority.

"Everything should be made as simple as possible, but not simpler."

- Albert Einstein -

(6

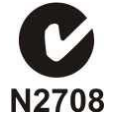

# Table of Contents

| 1. | INTRODUCTION                                                                                                    | ₽<br>₽<br>₽<br>₽                        |
|----|----------------------------------------------------------------------------------------------------|-----------------------------------------|
| 2. | SPECIFICATIONS                                                                                                    | 5                                       |
| 3. | INSTALLATION                                                                                                    | 5                                       |
| 4. | CONNECTIONS       7         4.1.       Connecting Shields       7         4.2.       Unused Pins       8         4.3.       5000 Rear Plate Connections       8         4.4.       DC Power Supply       8         4.5.       6-Wire Load Cell Connection       8         4.6.       4-Wire Load Cell Connection       9         4.7.       Serial Connection       9         4.8.       Accessory Card Installation       10         4.9.       Accessory Card Connection       10 | ,,,,,,,,,,,,,,,,,,,,,,,,,,,,,,,,,,,,,,, |
| 5. | SETUP1'         5.1.       Accessing Full or Safe Setup                                                                                                    | <br> <br>                               |
| 6. | ERROR MESSAGES       10         6.1. Weighing Errors       10         6.2. Setup Errors       10         6.3. Calibration Errors       10         6.4. Diagnostic Errors       17                                                                                                    | 30007                                   |

## 1. Introduction

#### 1.1. Introduction

The **Rinstrum 5000** is a precision industrial digital indicator using the latest technology to ensure fast and accurate weight readings.

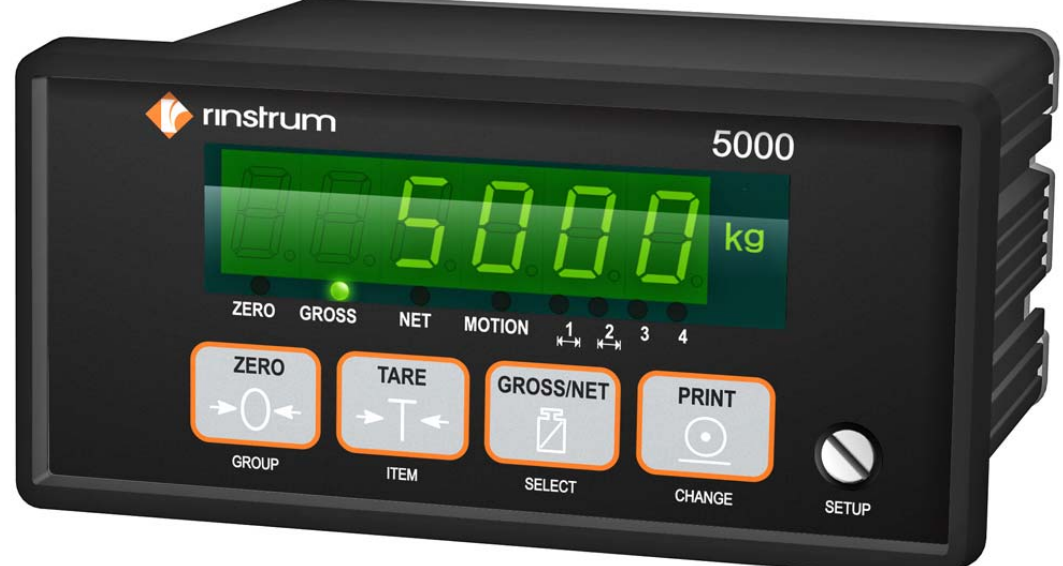

#### 1.2. Features

The indicator is fitted with an alphanumeric 14.5mm LED display

- Real Time Clock and RAM for storing Zero, Tare and Total settings, etc.
- Support for Setpoint or Combo Accessory Cards.

#### 1.3. Accessories

- 0107 12VDC 1A Plug Pack Power Supply for use with DC models.
- 0212 Combo Accessory Card. 2 open collector outputs, 1 input and voltage or current analog outputs.
- 0204 Setpoint Accessory Card: 4 open collector outputs and 4 inputs.
- 0081 RS-232-20mA Loop Converter.
- 0215 DIN rail Relay Module.
- 0220 Viewer Software
- 0301 Panel Mount Clamps / 0302 Swivel Mount Clamps.
- 0303 30-degree Fixed Desk Mount Bracket.
- 0304 Stainless Steel IP65 Housing
- 0305 Stainless Steel Desk Bracket (requires 0302)
- 0306 Stainless Steel Wall Bracket (requires 0302)

#### 1.4. Manuals

For more information on the **5000** refer to the **5000 Reference Manual** and **5000 Communications Manual** (available free of charge from <u>www.rinstrum.com</u>).

# 2. Specifications

| Performance          |       |                                                               |  |
|----------------------|-------|---------------------------------------------------------------|--|
| Display              |       | 6 digit green LEDs, 14.5mm high                               |  |
| Display Resolution   |       | Up to 100,000 divisions, minimum of 0.15 $\mu$ V/division     |  |
| Count-By             |       | 1, 2, 5, 10, 20, 50, 100 (Entered in Displayed Weight)        |  |
| Operating Modes      |       | Single Range, Dual Interval and Dual Range                    |  |
| Zero Cancellation    | I     | + / - 2.0mV/V                                                 |  |
| Span Adjustment      |       | 0.1mV/V to 3.0mV/V full scale                                 |  |
| Stability/Drift      |       | Zero: < 0.1uV/°C, Span < 10ppm/°C,                            |  |
| -                    |       | Linearity < 20ppm, Noise < 0.05µV p-p                         |  |
| Operating Enviror    | nment | Temperature -10 to +50°C, Humidity < 90% non condensing       |  |
| Digital              |       |                                                               |  |
| Setup And Calibra    | ation | Full digital with visual prompting in plain messages          |  |
| Memory Retentio      | n     | Full non-volatile operation                                   |  |
| Digital Filter       |       | Averaging from 1 to 200 consecutive readings                  |  |
| Zero Range           |       | Adjustable from 4% to 100% of full capacity                   |  |
| A/D Converter        |       |                                                               |  |
| Туре                 |       | 24 bit Sigma Delta                                            |  |
| Resolution           |       | 8,388,608 internal counts.                                    |  |
| A/D Sync Filter      |       | Adjustable, 15 to 60 cycles /second, FIR filter > 80dB        |  |
| Load Cells           |       |                                                               |  |
| Excitation           |       | 8 volts for up to 8 x 350 ohm load cells                      |  |
| Load Cell Connec     | ction | 6-wire + shield                                               |  |
| Serial Comms         |       | (Factory License option)                                      |  |
| Serial Outputs       |       | Dual RS-232, plus RS-485                                      |  |
| Capabilities         |       | Automatic transmit, network, or printer drive                 |  |
| Clock                |       | Battery backed clock and calendar fitted                      |  |
| Dimensions           |       |                                                               |  |
| Case Size            |       | 150mm wide x 72mm high x 100mm deep                           |  |
| Panel Cutout         |       | DIN 43 700 - 137(+1)mm wide x 68(+1)mm high                   |  |
| Power Supply         | DC    | 12-15 volts DC 0.7A (Not for Trade Use)                       |  |
| Options              | DC    | 12/24VDC 10VA                                                 |  |
|                      | AC    | 86 - 260VAC 48 - 62Hz 8VA                                     |  |
| Options              |       |                                                               |  |
| Analog Option Card   |       | 0-10 volts and 4-20mA opto isolated (10,000 count)            |  |
| Setpoint Option Card |       | 4 x isolated 50volt, 500mA open collector transistor drives   |  |
|                      |       | and 4 x isolated digital inputs (5V to 28V).                  |  |
| Combo Option Card    |       | -10 to10 V or 4-20mA opto isolated analog output, two outputs |  |
|                      |       | and one input as per the Setpoint option card.                |  |
| No. of Option Slots  |       | Une                                                           |  |
| Features             |       |                                                               |  |
|                      |       | Approved to OIML 6000 divisions, CE and C-Tick approved.      |  |
|                      |       | Five point linearity correction                               |  |
|                      |       | Adjustable anti-vibration filter                              |  |

# 3. Installation

The following steps are required to install the **5000** indicator.

- First inspect the unit to ensure that it is in good condition, and that the required mounting options and connectors are available.
- Use the connection diagrams to wire up the load cell, power and serial cables as required. Connectors for all of these cables are supplied with the indicator.
- Connect Power to the unit to start the instrument.
- Follow the instructions in INSTRUMENT SETUP to configure and calibrate the instrument.
- Enter SAFE and FULL setup to protect the settings from tampering and record these in a safe place for future reference.

## 4. Connections

#### 4.1. Connecting Shields

To obtain full EMC or for RFI immunity with the **5000**, the load cell shield MUST be connected electrically to the metal shell of the DB9 connector. Refer to diagrams below or to instructions supplied with the connector.

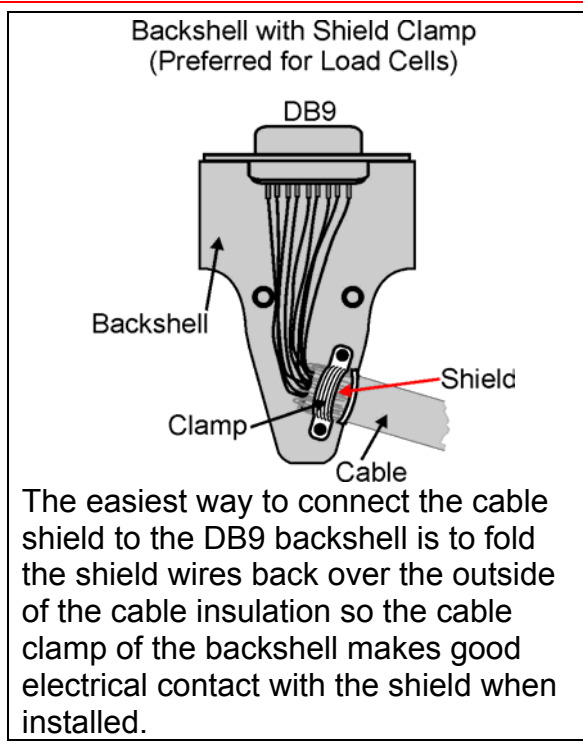

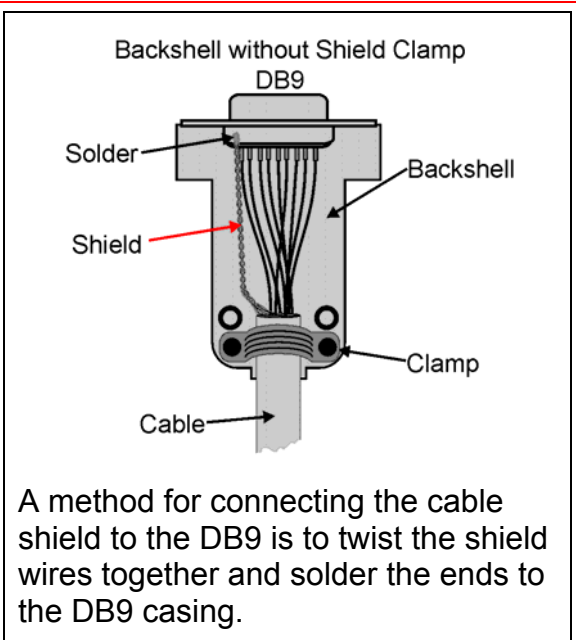

#### 4.1.1. Cable Shield Connection and Earthing

- Care should be taken when connecting shields to maximise RFI immunity and minimise earth loops and cross-talk (interference) between instruments.
- For RFI immunity, termination of the load cell shield at the **5000** end is important (ie. with connection to the **5000** case via the shield connection).
- The **5000** enclosure is directly connected to the shield connections on the cables.
- The **5000** should be connected to earth via a single reliable link to avoid earth loops.
- Where each instrument is separately earthed, interconnecting cable shields should be connected at one end only.
- **Caution:** Some load cells connect the cable shield directly to the load cell (and therefore the scale base). Connection of the shield in this situation may be site specific.
- The instrument complies with relevant EMC standards provided case ground connection is correctly made. Resistance measured between **5000** case and nearest earth point should be less than 2 ohms.

#### 4.2. Unused Pins

It is important to note that unused pins are not to be connected. The reason being that the functions of the pins may not be compatible with equipment at the other end (eg. connecting output pins to a PC communications port may affect the operation of the PC). Consequently many commercial communications cables are not suitable for use.

#### 4.3. 5000 Rear Plate Connections

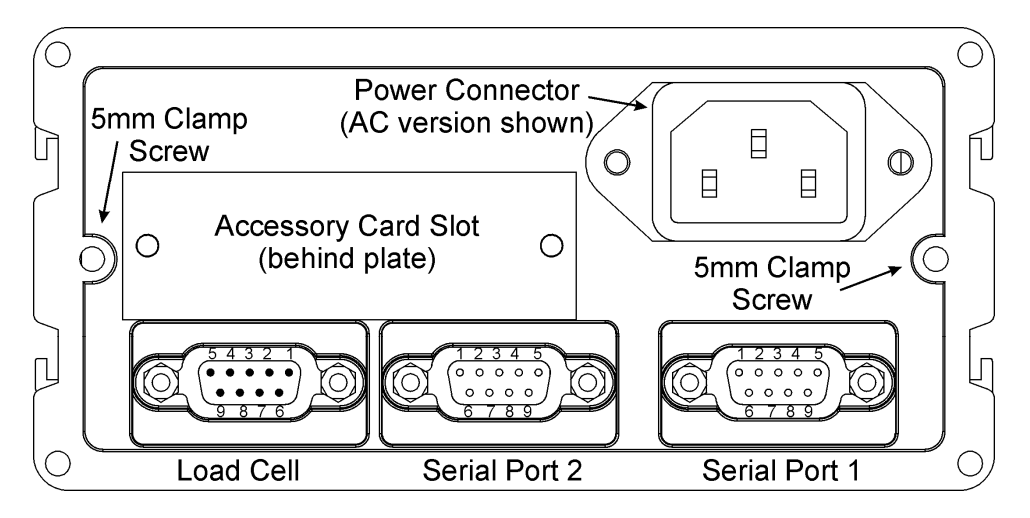

#### 4.4. DC Power Supply

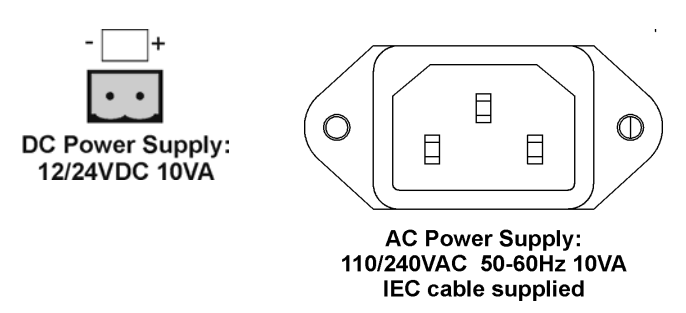

#### 4.5. 6-Wire Load Cell Connection

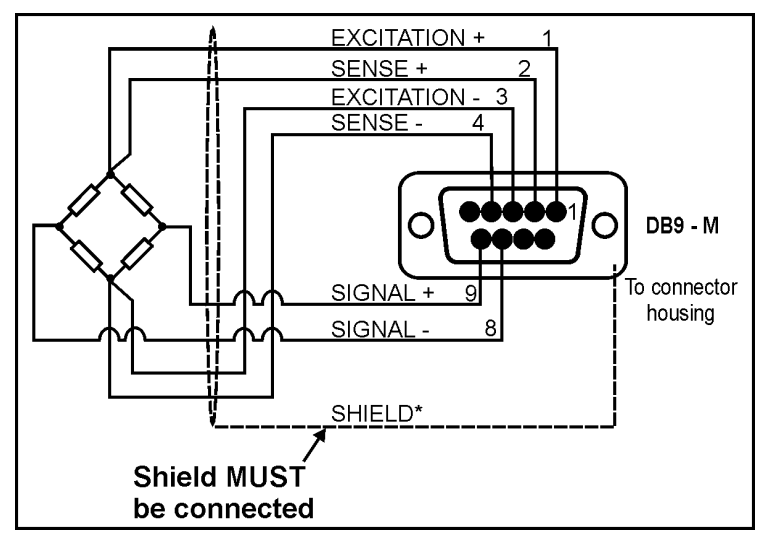

**Note:** Sense lines MUST be connected.

#### 4.6. 4-Wire Load Cell Connection

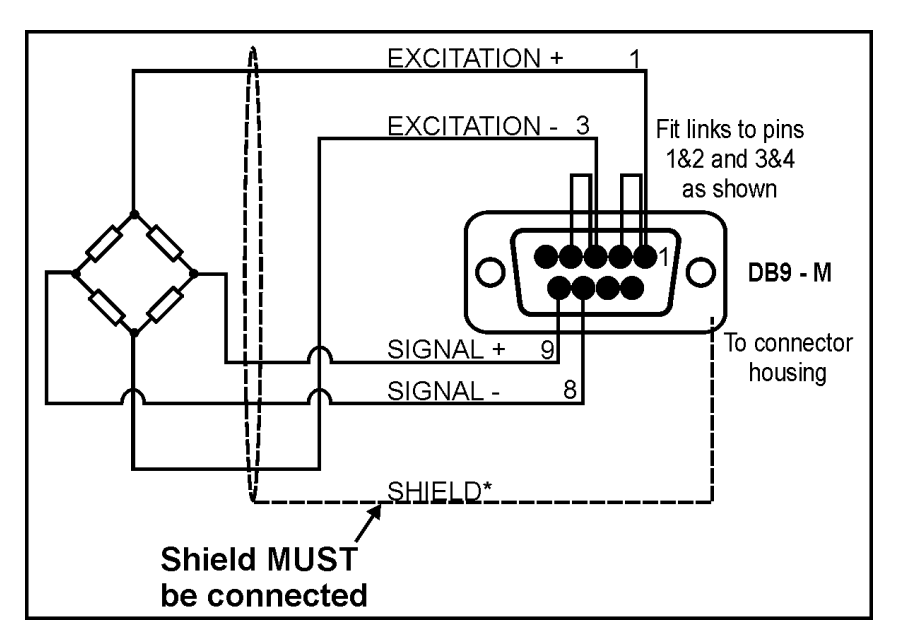

#### 4.7. Serial Connection

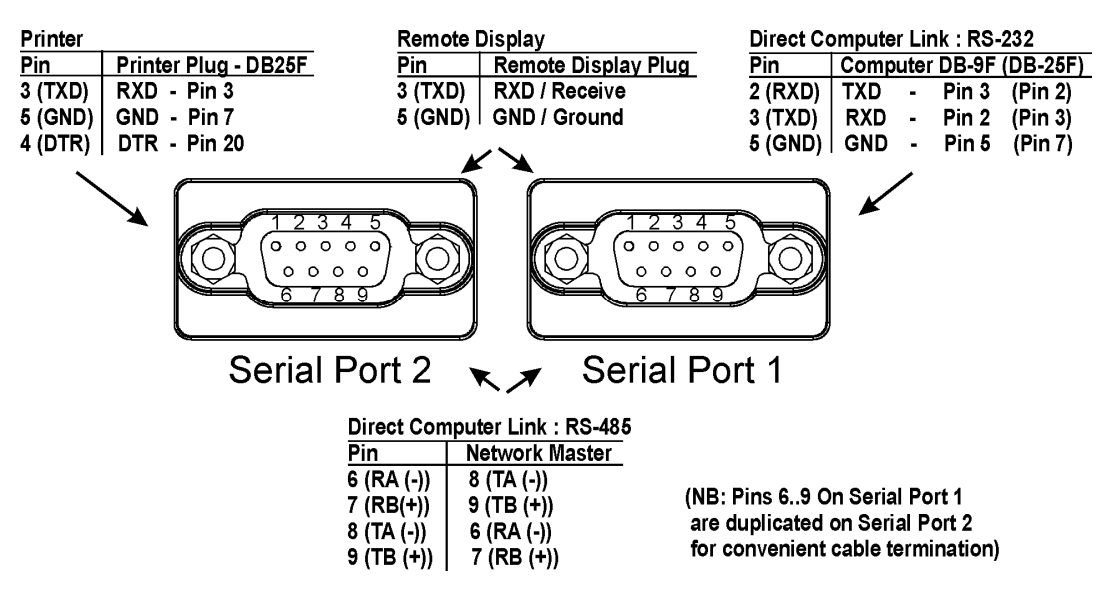

#### 4.8. Accessory Card Installation

- Isolate the **5000** from the power before attempting to install an accessory card. Avoid excess handling of the accessory card as each card contains static sensitive devices. Hold the card by the edges or mounting plate as much as possible.
- Each option card is installed into a slot in the back panel of the **5000**. The slot is accessed by removing the cover plate at the top left. The connector lead is attached to the inside of this plate. Separate the lead from the plate taking care not to lose the lead inside the **5000**. Discard the plate, but retain the two mounting screws. Clean any remnants of tape from the lead connector.
- Plug the lead connector onto the four-pin socket on the accessory card. The connector only fits one way round.
- Slide the card into the slot in the back of the **5000**, cable end first, until the mounting plate is fitted against the back plate. Re-install the two retaining screws.

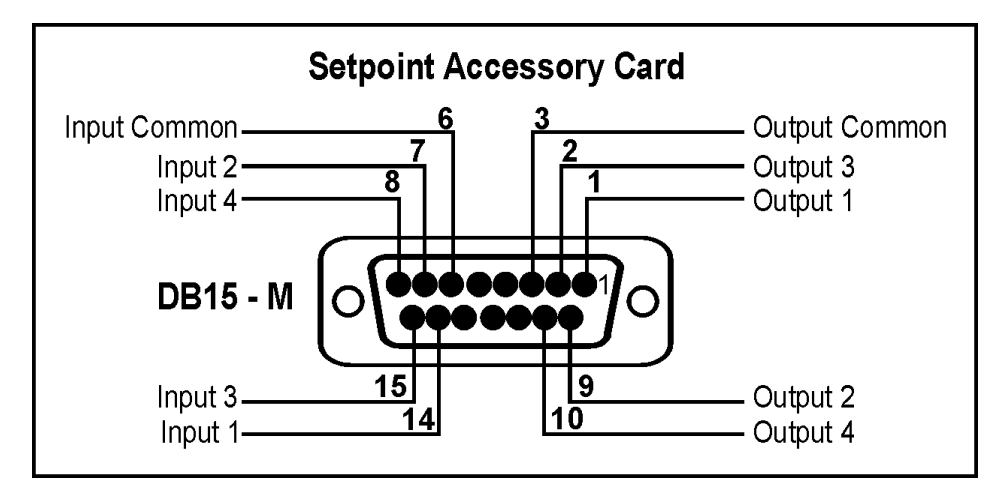

#### 4.9. Accessory Card Connection

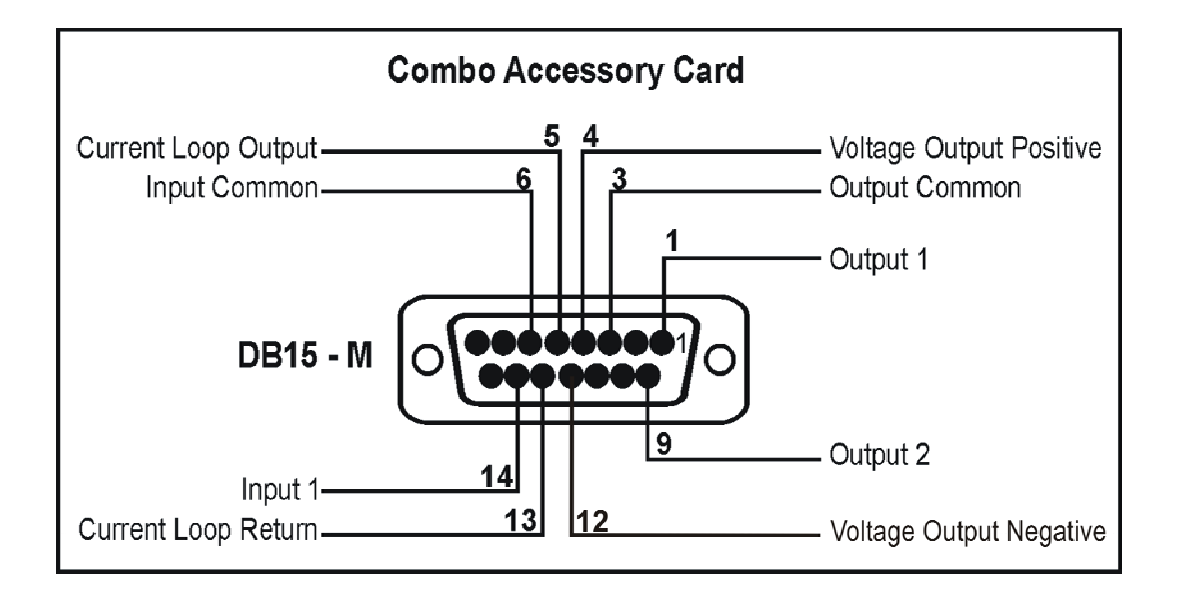

# 5. Setup

#### 5.1. Accessing Full or Safe Setup

There are two methods of entering setup mode. One accesses the complete Full Setup. The other only allows access to the more restricted Safe Setup.

| Full Setup                                                                                                | Safe Setup                                                                                                |  |
|----------------------------------------------------------------------------------------------------|----------------------------------------------------------------------------------------------------|--|
| (behind screw)                                                                                            | GROSS/NET                                                                                                 |  |
| To enter and exit <b>Full</b><br><b>Setup</b> mode press the<br>setup button (behind the<br>setup screw). | To access <b>Safe Setup</b><br>press and hold the<br><b><gross net=""></gross></b> key for<br>two seconds |  |

If a Passcode has been set it is necessary to enter the appropriate passcode to gain access to the Setup.

Once access to the Setup has been achieved the display will show (SEtUP) for two seconds before displaying the first group title.

| 8 | Items marked with ⊗ indicate that the setting is available only in Full Setup |
|---|-------------------------------------------------------------------------------|
|   | and is trade critical. When trade critical settings are changed the           |
|   | calibration counter will be incremented.                                      |

#### 5.2. Exiting Full or Safe Setup

The following identifies the methods used to save settings, exit setup and return to the normal weighing mode.

#### 5.2.1. Exiting Safe Setup

- Press the **[GROUP]** key until the **-END-** group appears in the display.
- Press the **[ITEM]** key to exit the setup.

#### 5.2.2. Exiting Full Setup

This method may be used where the **SETUP>** key is not sealed and can be freely accessed.

- Press the **<SETUP>** key once.
- Reseal the key with the seal screw. In trade applications, the screw head can be sealed with a destructible verification sticker.

| ZERO<br>-> )<br>GROUP<br>GROUP |          | GROSS/NET                    | CHANGE                                                                      |
|--------------------------------|----------|------------------------------|-----------------------------------------------------------------------------|
| BUILD                          | TYPE⊗    | Scale ranging selection      | SINGLE (single range)                                                       |
|                                |          |                              | DUAL r (dual range)                                                         |
|                                |          |                              | DUAL I (dual interval)                                                      |
|                                |          |                              | DirEct (direct mV/V)                                                        |
|                                | DP⊗      | Decimal point position       | 000000, 00000.0, 0000.00, 000.000, 00.0000,                                 |
|                                |          |                              | 0.00000                                                                     |
|                                | CAP1⊗    | Capacity of first range      | Press <print> key to increment the digit and</print>                        |
|                                |          |                              | <gross net=""> key to change to the next digit</gross>                      |
|                                | E1⊗      | Resolution of first range    | 1, 2, 5, 10, 20, 50, 100                                                    |
|                                | CAP2⊗    | Capacity of second range     | Press <print> key to increment the digit and</print>                        |
|                                |          |                              | gross/net key to change to the next digit                                   |
|                                | E2⊗      | Resolution of second range   | 1, 2, 5, 10, 20, 50, 100                                                    |
|                                | AD.TARE⊗ | Additive Tare Limit          | Press <print> key to increment the digit and</print>                        |
|                                |          |                              | <gross net=""> key to change to the next digit</gross>                      |
|                                | UNITS⊗   | Units of measure             | None, g (grams) kg (kilograms) lb (pounds)                                  |
|                                |          |                              | t (tonnes/tons)                                                             |
| OPTION                         | USE⊗     | Industrial or trade use      | IndUST (+ and - weighing) or TRAdE (trade)                                  |
|                                | FILTER   | Digital Filtering/Averaging  | 1 (number of A/D readings to be averaged )                                  |
|                                |          |                              | or 2, 3, 4, 5, 6, 7, 8, 9, 10, 25, 50, 75, 100, 200                         |
|                                | JITTER   | Display filter               | OFF (stabilizes minor weight changes)<br>FinE, COARSE                       |
|                                | MOTION⊗  | Motion detection setting     | NONE or<br>0.5 divs over 1.0 second in steps up to<br>5 divs per 0.2 second |
|                                | AUTO.Z   | Auto zero on power up        | OFF or ON                                                                   |
|                                | Z.TRAC⊗  | Zero tracking setting        | NONE or                                                                     |
|                                |          |                              | 0.5 divs over 1.0 second in steps up to                                     |
|                                |          |                              | 5 divs per 0.2 second (affected by zero band)                               |
|                                | Z.RANGE⊗ | Zero key range in            | 02-02, 01-03, 20-20, 100.100                                                |
|                                |          | percentages                  |                                                                             |
|                                | Z.BAND⊗  | Zero band width in divisions | (also limits zero tracking range)                                           |
|                                | SENS.CH  | Sense line check             | OFF or ON                                                                   |
| CAL                            | ZERO⊗    | Current weight is displayed  | Zero in progress [press <tare> key to exit]</tare>                          |
|                                | SPAN⊗    | Current weight is            | Enter in applied weight by a press of the <b><print></print></b>            |
|                                |          | displayed                    | key to increment the digit and <gross net=""> key</gross>                   |
|                                |          |                              | to change to next digit [then press the <b><tare></tare></b>                |
|                                |          |                              | key]                                                                        |
|                                |          |                              | Span in progress [press <zero> key to exit]</zero>                          |
|                                | Ed.LIN⊗  | Edit linearisation points    |                                                                             |
|                                | Clr.LIN⊗ | Clear linearisation points   |                                                                             |
|                                | FAC.CAL⊗ | Restore indicator to default | Cont n (continue –No?)                                                      |
|                                |          | factory configuration        | Cont Y (Yes) WARNING! All current setup will                                |
|                                |          |                              | be lost – excluding zero and span                                           |

| SERIAI | SER1    | Eurotion of serial port 1           | <b>NFT</b> (Rinstrum-Net used or Viewer software)    |
|--------|---------|-------------------------------------|------------------------------------------------------|
| ULINAL | OLIVI   |                                     | OFF                                                  |
|        |         |                                     | Auto.Lo (automatic output 10 updates/second)         |
|        |         |                                     | Auto.Hi (automatic output @ A/D frequency)           |
|        |         |                                     | SinglE (single weight output from Serial Port 1)     |
|        | SER2    | Function of serial port 2           | OFF, Auto.Lo, Print, SinglE                          |
|        | ADDRES  | Network address                     | 00 to 31                                             |
|        | AUT.OPT | <b>TYPE</b> Automatic output format | Auto.A (Rinstrum default string for all normal uses) |
|        |         |                                     | Auto.B (see reference manual)                        |
|        |         |                                     | Auto.C (see reference manual)                        |
|        |         |                                     | Auto.D (see reference manual)                        |
|        |         |                                     | <b>CuStom</b> (see reference manual)                 |
|        |         | Src Source for automatic            | DISD (displayed weight)                              |
|        |         |                                     | Gross (gross weight)                                 |
|        |         | ouput                               | NFT (net weight)                                     |
|        |         |                                     | Total (total weight)                                 |
|        |         | Aut.Fmt Programmable format         | 01.000 ( posn.char) (see reference manual)           |
|        |         | ST.CHr Start character              | <b>002</b> ( see reference manual)                   |
|        |         | END.CH1 End character (1)           | <b>003</b> ( see reference manual)                   |
|        |         | <b>END.CH2</b> End character (2)    | <b>000</b> (see reference manual)                    |
|        | Prn.OPT | Prnt.TP Type of print-out           | SINg/A.SINg (print/auto print single line )          |
|        |         |                                     | Doub/A.DOUB (print/auto print double line)           |
|        |         |                                     | Tic/A.tic (print/auto full weight ticket)            |
|        |         |                                     | TotAL (Totalising printer mode)                      |
|        |         |                                     | A.totAL (Automatic totalising)                       |
|        |         | HEADER Custom ticket header         | 1.01.000 (line.posn.char) (see reference manual)     |
|        |         | Tic.Fmt Custom ticket format        | 1.01.000 (line.posn.char) (see reference manual)     |
|        |         | <b>SPACE</b> Ticket margin spacing  | 00.00 (columns.rows) (see reference manual)          |
|        | BAUD    | Baud rate for both ports            | 300, 600, 1200, 2400, 4800, 9600, 19200              |
|        | BITS    | Serial data format                  | N (no parity)                                        |
|        |         | n 8 1 – 2 –                         | U (odd parity)                                       |
|        |         | Defaults as above are for:          | $\mathbf{E}$ (even paney)<br><b>9</b> (8 data bita)  |
|        |         | No parity                           | <b>7</b> (0 data bits)<br><b>7</b> (7 data bits)     |
|        |         | 8 data bits                         | 1 (one stop bits)                                    |
|        |         | 1 stop bit                          | 2 (two stop bits)                                    |
|        |         | - termination resistors             | - (termination resistors disabled)                   |
|        |         | disabled                            | T (termination resistors enabled)                    |
|        |         | RS- <b>2</b> 32                     | <b>2</b> (RS-232)                                    |
|        |         | - no printer handshaking            | <b>4</b> (RS-485)                                    |
|        |         |                                     | - (no printer handshaking)                           |
|        |         |                                     | <b>D</b> (DTR handshaking)                           |

| ZERO<br>->                                                                                                    |          | GROSS/NET                                                                                                    | CHANGE                                                                                                    |  |
|----------------------------------------------------------------------------------------------------|----------|----------------------------------------------------------------------------------------------------|----------------------------------------------------------------------------------------------------|--|
| SPEC                                                                                                    | SAFE.PC  | Set safe access passcode                                                                                                    |                                                                                                    |  |
|                                                                                                    | FULL.PC⊗ | Set full access passcode                                                                                                    |                                                                                                    |  |
|                                                                                                    | BUTTON⊗  | Zero, Tare, Gross/Net and                                                                                                    | YYYY (yes, buttons are active, but subject to motion                                                                                                    |  |
|                                                                                                    |          | Print key operations                                                                                                    | detection for trade use)                                                                                                    |  |
|                                                                                                    |          | (all individually set)                                                                                                    | NNNN (no, buttons are disabled)                                                                                                    |  |
|                                                                                                    |          |                                                                                                    | iiii (active and over-rides motion detection)                                                                                                    |  |
| InP.Fn Input functionally                                                                                                   |          | Input functionally                                                                                                    | <ul> <li>O – Zero, t – Tare, G – Gross, P – Print</li> <li>B – Blank, L – Lock, S – Show total,</li> <li>C – Clear total, u – Undo, - Disable, r – Start,</li> <li>A – Pause/Abort, I – Interlock, d – Dump Enable,</li> <li>1 – Serial 1, 2 – Serial 2, H – Manual Hold,</li> <li>E – Peak Hold</li> </ul> |  |
|                                                                                                    | SYNC⊗    | A/D frequency                                                                                                    | 15 to 60 Hz                                                                                                    |  |
|                                                                                                    |          | (used for anti-vibration filter)                                                                                                    | (changes affects zero and span calibration)                                                                                                    |  |
| TEST         SCALE         Displays the L/C output in<br>Mv/V         X.XXXX (e)                                            |          | Displays the L/C output in Mv/V                                                                                                    | X.XXXX (only lasts for 5 seconds in trade mode)                                                                                                    |  |
|                                                                                                    | Hi.Res   | Expand the display resolution                                                                                                    | Off (In trade mode – only lasts for 5 seconds)                                                                                                    |  |
|                                                                                                    |          | by 10 times                                                                                                    | On (tool for corner tests using minimal weights)                                                                                                    |  |
|                                                                                                    | Frc.Out  | Force the outputs on the setpoint and combo cards                                                                                            | OFF, On1, On2, On3, On4                                                                                                    |  |
|                                                                                                    | tSt.inP  | Displays the current status of<br>the remote inputs on the<br>setpoint and combo cards                                                       | []<br>[-] no input present<br>[1 to 4] input is active                                                                                                    |  |
|                                                                                                    | O-LOAD   | Displays the the number of<br>times that the instrument has<br>been overloaded to above<br>135% of absolute fullscale                        | \$                                                                                                    |  |
| SET.PTS       ACTIVE       Enable setpoints       - Off, A – Active, 1 – Ma         d – Dump, F – Finish, n       P – Pause |          | <ul> <li>Off, A – Active, 1 – Material 1, 2 – Material 2,</li> <li>d – Dump, F – Finish, m – Motion, O – Zero,</li> <li>P - Pause</li> </ul> |                                                                                                    |  |
|                                                                                                    | LOC      | Setpoint lock out                                                                                                    | - Unlocked, L - Locked                                                                                                    |  |
|                                                                                                    | SRC      | Source of weight data for                                                                                                    | GroSS (gross weight reading)                                                                                                    |  |
|                                                                                                    |          | analog output                                                                                                    | NET (net weight reading)                                                                                                    |  |
|                                                                                                    | DIR      | Output switching direction                                                                                                    | <b>O</b> (Over – weight increasing to target)                                                                                                    |  |
|                                                                                                    |          |                                                                                                    | <b>U</b> (Under – weight decreasing to target)                                                                                                    |  |
|                                                                                                    | LOGIC    | Active relay logic                                                                                                    | H – High, L - Low                                                                                                    |  |
|                                                                                                    | ALARM    | Setpoint alarms                                                                                                    | <ul> <li>Off, S – Single beep, d – Double beep,</li> <li>C - Continuous</li> </ul>                                                                                                    |  |
|                                                                                                    | TARGET   | Target settings                                                                                                    | Press < <b>PRINT</b> > key to increment the digit and<br>< <b>GROSS/NET</b> > key to change to the next digit                                                                                                    |  |
|                                                                                                    | HYS      | Weight tolerance settings                                                                                                    | Press < <b>PRINT</b> > key to increment the digit and<br>< <b>GROSS/NET</b> > key to change to the next digit                                                                                                    |  |
|                                                                                                    | FLT      | Setpoint in-flight settings                                                                                                    | Press <b><print></print></b> key to increment the digit and                                                                                                    |  |
|                                                                                                    |          |                                                                                                    | <gross net=""> key to change to the next digit</gross>                                                                                                    |  |

| AnAloG | SRC       | Source of weight data for        | <b>DISP</b> (currently displayed weight net or gross) |  |
|--------|-----------|----------------------------------|-------------------------------------------------------|--|
|        | ••••      | analog output                    | <b>GroSS</b> (gross weight reading)                   |  |
|        |           |                                  | <b>NET</b> (net weight reading)                       |  |
|        | TYPE      | Type of output                   | Volt (0-10 voltage output)                            |  |
|        |           |                                  | Cur. (4-20mA current output)                          |  |
|        |           |                                  | AbS.Cur (4-20mA absolute, + and - weighing)           |  |
|        | CAL.Lo    | Zero calibration of analog       | UP (up fine adjustment)                               |  |
|        |           | outputs                          | Dn (down fine adjustment)                             |  |
|        | CAL.Hi    | Span calibration of analog       | UP (up fine adjustment)                               |  |
|        |           | outputs                          | Dn (down fine adjustment)                             |  |
|        | Frc.AnL   | Force analog readings for        | Lo (transmits 0V or 4mA, depending on TYPE)           |  |
|        |           | easy calibration of external     | Hi (transmits either 10V or 20mA)                     |  |
|        |           | devices                          |                                                       |  |
| CLOC   | TIME      | Setting of current time          | 00HH.MM                                               |  |
|        | DATE      | Setting of current date          | 00DD.MM                                               |  |
|        |           | Setting of current year          | then <b>00.YYYY</b>                                   |  |
|        | QA.OPT    | Quality Assurance reminder       | Off                                                   |  |
|        |           |                                  | On (intermediately flashes QA Due on due date)        |  |
|        | QA.dATE   | Setting of QA date due           | 00DD.MM                                               |  |
|        |           | Setting of QA year due           |                                                       |  |
| FACIRY | DEFLI®    | Restore zero and span to         | Cont n                                                |  |
|        |           | factory default settings         | Cont Y (wipe all existing calibration data?)          |  |
|        |           | warning: this sequence           |                                                       |  |
|        | FAC DOTO  | <not available=""></not>         |                                                       |  |
|        |           | Factory access only              |                                                       |  |
|        | PRN CEG   | Print out the entire settings of |                                                       |  |
|        | $\otimes$ | the 5000 on a connected          |                                                       |  |
|        |           | printer on Serial 2              |                                                       |  |
| -END-  | SAVING    | Exit, save changes and           |                                                       |  |
|        |           | return to normal operation       |                                                       |  |

# 6. Error Messages

A number of error messages may be displayed to warn of operation outside of acceptable limits. These messages are given below. Short messages (xxxxx) will appear as a single message on the display. Longer messages (xxxxx)(yyyyy) will appear on the display in two parts, first the (xxxxx) part, then the (yyyyy) part.

#### 6.1. Weighing Errors

These messages show status messages or errors that have occurred during the normal weighing operation.

| Error    | Description                                                                                                    |  |  |  |
|----------|----------------------------------------------------------------------------------------------------|--|--|--|
| (U)      | The weight is below the minimum allowable weight reading.                                                                               |  |  |  |
| (0)      | The weight is above the maximum allowable weight reading.                                                                               |  |  |  |
|          | Warning - overloading may damage mechanical scale elements. (Check the condition of loadcell connections. Check for damaged load cell.) |  |  |  |
| (ZERO)   | The weight reading is beyond the limit set for Zero operation. The operation                                                            |  |  |  |
| (ERROR)  | of the <b><zero></zero></b> key is limited in the setup during installation. Zero cannot be                                             |  |  |  |
|          | done at this weight. (Use TARE instead.)                                                                                                |  |  |  |
| (STABLE) | Scale motion has prevented a Zero, Tare or Print operation from occurring                                                               |  |  |  |
| (ERROR)  | on command. (Try the operation again once the scale is stable.)                                                                         |  |  |  |
| (PRINT)  | A printer problem has prevented the printout from being completed. (Look                                                                |  |  |  |
| (ERROR)  | for loss of printer power, no paper or cable fault.)                                                                                    |  |  |  |
| (CAL)    | The "calibration due" date has been set and the current date exceeds this                                                               |  |  |  |
| (DUE)    | limit. Press any key to clear the warning for 1 hour. To clear the warning                                                              |  |  |  |
|          | permanently, recalibrate the instrument and set a new 'calibration due'                                                                 |  |  |  |
|          | date.                                                                                                    |  |  |  |

#### 6.2. Setup Errors

These messages warn of setup entries that are not acceptable to the **5000** programme.

| Error  | Description                                                             |
|--------|-------------------------------------------------------------------------|
| (RES)  | The scale build is configured for less than 100 graduations. (Check the |
| (LO)   | resolution (count-by) and Capacity settings)                            |
| (RES)  | The scale build is configured for more than 100,000 graduations. (Check |
| (HIGH) | the resolution (count-by) and Capacity settings)                        |

#### 6.3. Calibration Errors

These messages warn of incorrect calibration technique, or of attempts to calibrate the **5000** beyond it's specification.

| Error  | Description                                                                   |  |  |
|--------|-------------------------------------------------------------------------------|--|--|
| (ZERO) | The load cell output is beyond allowable zero calibration range. (Check for   |  |  |
| (HI)   | incorrect scale connection. Reduce the dead load, or shunt the load cells.)   |  |  |
| (ZERO) | The load cell output is below allowable zero calibration range. (Check for    |  |  |
| (LO)   | incorrect scale connection. Increase the dead load, or shunt the load cells.) |  |  |
| (SPAN) | The load cell signal range (span) is too small for these settings. (Incorrect |  |  |
| (LO)   | span weight entered. Scale wiring incorrect. Wrong load cell capacity [too    |  |  |
|        | large]. Wrong or no calibration weight added to scale.)                       |  |  |
| (SPAN) | The load cell signal range (span) is too large for these settings. (Incorrect |  |  |
| (HI)   | span weight entered. Scale wiring incorrect. Load cell capacity too small for |  |  |
|        | application.)                                                                 |  |  |
| (NO)   | There is no valid zero calibration so the span calibration cannot proceed.    |  |  |
| (ZERO) |                                                                               |  |  |

#### 6.4. Diagnostic Errors

The **5000** continually monitors the condition of the internal circuits. Any faults or outof-tolerance conditions are shown on the display as an E type error message. In the table below the following terms are used:

- Check = this item can be checked on site by service personnel.
- Service = the **5000** must be returned for factory service.

| Error         | Description                                                                                    | Resolution                |
|---------------|------------------------------------------------------------------------------------------------|---------------------------|
| <b>E</b> 0001 | The power supply voltage is too low.                                                           | Check supply              |
| <b>E</b> 0002 | The power supply voltage is too high.                                                          | Check scale / cables      |
| <b>E</b> 0004 | The load cell excitation voltage is too low.                                                   | Check scale/supply        |
| <b>E</b> 0008 | The load cell excitation voltage is too high.                                                  | Check scale/supply        |
| <b>E</b> 0010 | The temperature is outside of allowable limits.                                                | Check location            |
| <b>E</b> 0020 | Scale build is incorrect. The number of graduations has been set < 100 or greater than 100000. | Fix up scale build        |
| <b>E</b> 0040 | The positive sense line is not connected.                                                      | Check connection          |
| <b>E</b> 0080 | The negative sense line is not connected.                                                      | Check connection          |
| E00C0         | Neither sense line is connected                                                                | Check connection          |
| <b>E</b> 0100 | The digital setup information has been lost.                                                   | Re-enter setup            |
| <b>E</b> 0200 | The calibration information has been lost.                                                     | Re-calibrate              |
| E0300         | All setup information has been lost                                                            | Enter setup and calibrate |
| <b>E</b> 0400 | The factory information has been lost.                                                         | Service                   |
| E0800         | The EEPROM memory storage chip has<br>failed                                                   | Service                   |
| <b>E</b> 2000 | The Clock Calendar chip has failed                                                             | Service                   |
| <b>E</b> 8000 | The EPROM memory storage chip has<br>failed                                                    | Service                   |

The **E** type error messages are additive. For example if a condition is detected where the power supply voltage is low, resulting in a reduction of excitation voltage, the resulting Error messages will be **E0005** (0001 + 0004). The numbers add in hexadecimal as follows:

1 - 2 - 3 - 4 - 5 - 6 - 7 - 8 - 9 - A - B - C - D - E - F (For example, 2 + 4 = 6, or 4 + 8 = C Notes:

Notes:

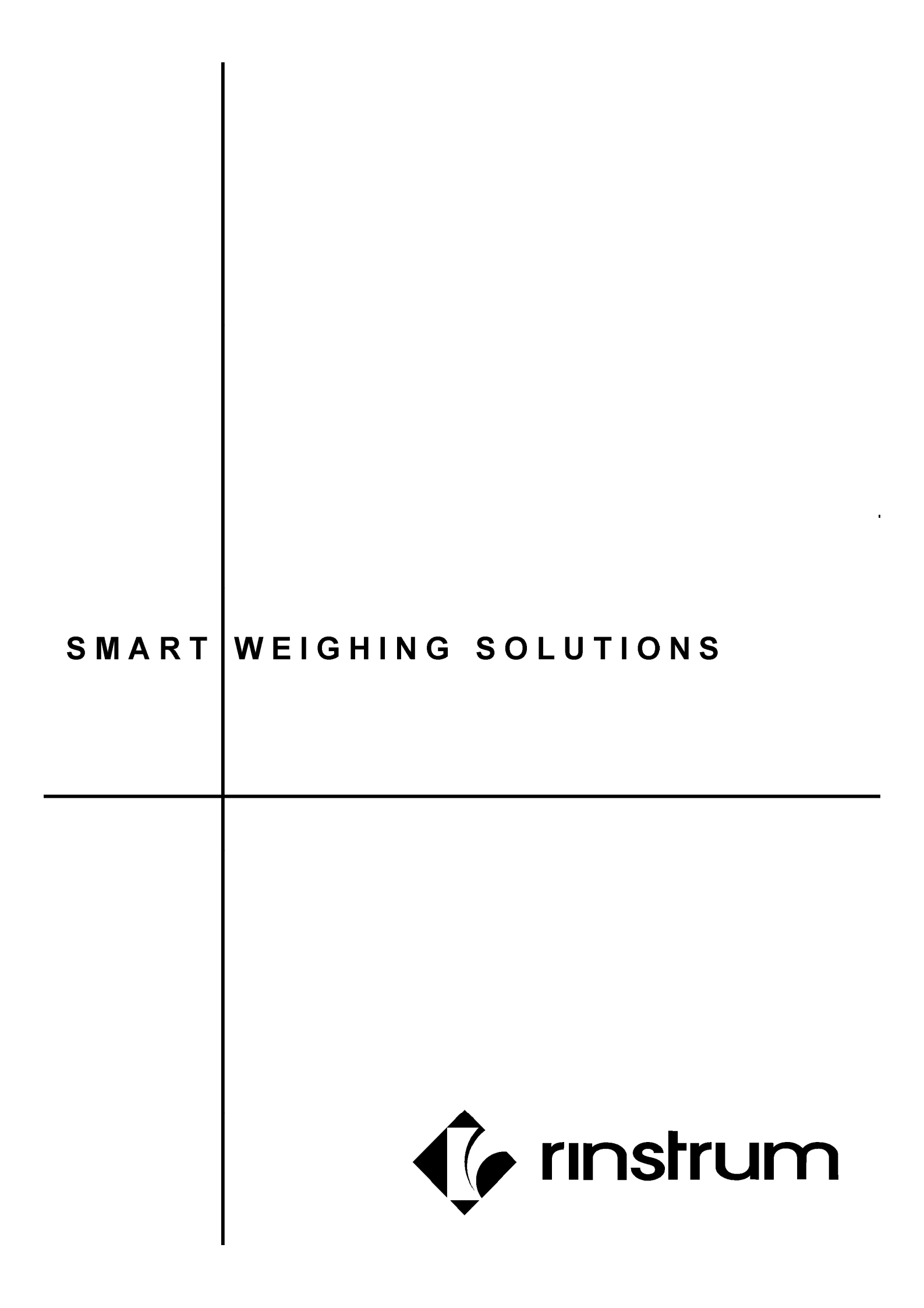